## CARA SETTING CHROME PADA SMART PHONE

## **UNTUK PTS SMAN 5 MADIUN**

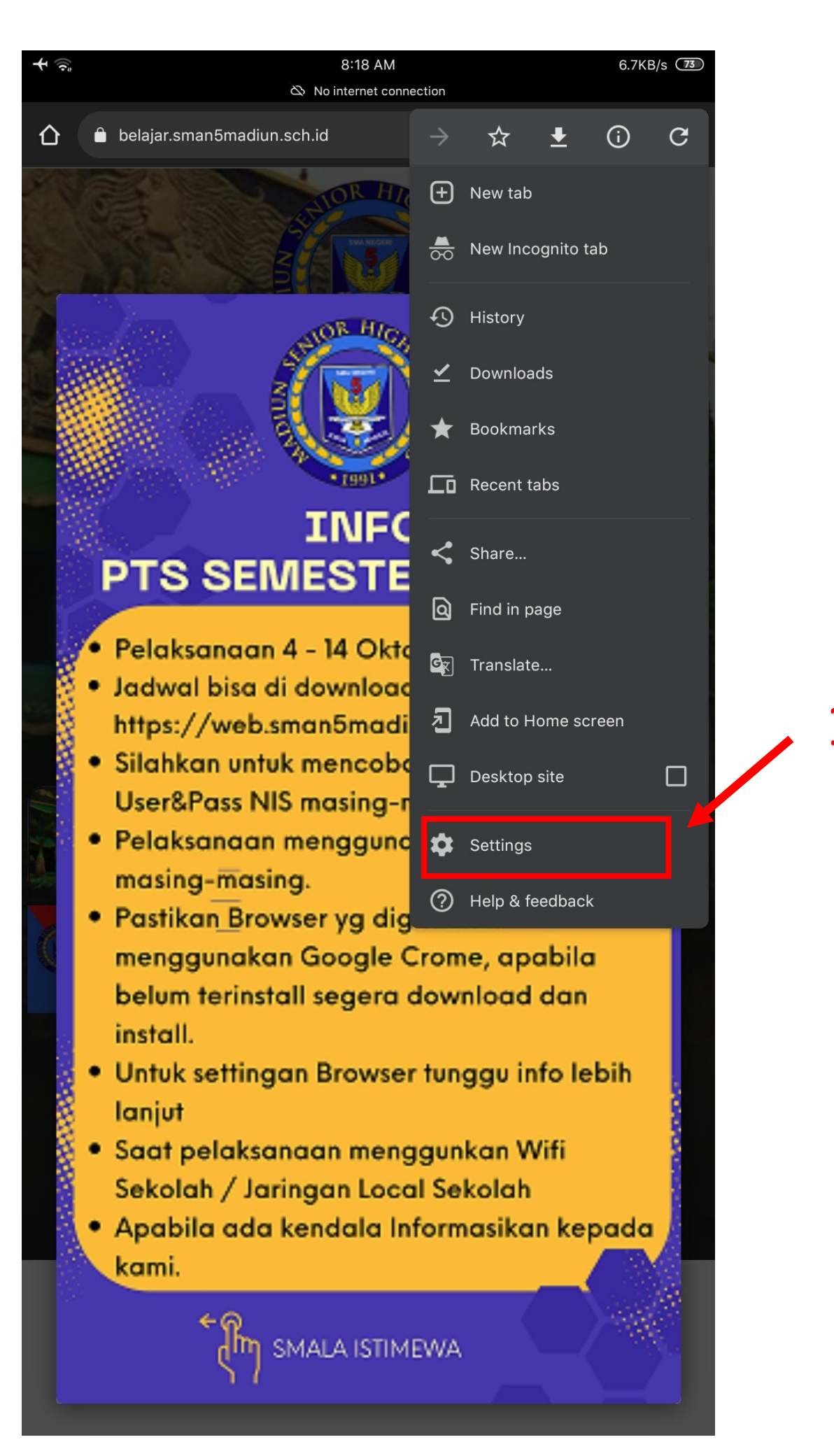

а

| <b>₩</b>                |                                       | 8:18 AM | 4.8KB/s 73 |     |  |  |  |
|-------------------------|---------------------------------------|---------|------------|-----|--|--|--|
| ÷                       | Settings                              |         | 0          |     |  |  |  |
| You and Google          |                                       |         |            |     |  |  |  |
|                         | Mufid Hermansyah<br>mufid91@gmail.com |         |            |     |  |  |  |
| Ø                       | Sync<br>On                            |         |            |     |  |  |  |
| G                       | Google services                       |         |            |     |  |  |  |
| Basics                  |                                       |         |            |     |  |  |  |
| Search engine<br>Google |                                       |         |            |     |  |  |  |
| Passwords               |                                       |         |            |     |  |  |  |
| Payment methods         |                                       |         |            |     |  |  |  |
| Addresses and more      |                                       |         |            |     |  |  |  |
| Privacy                 | and security                          |         |            | - 2 |  |  |  |
| Safety check            |                                       |         |            |     |  |  |  |
| Notifications           |                                       |         |            |     |  |  |  |
| Theme                   |                                       |         |            |     |  |  |  |
| Advanced                |                                       |         |            |     |  |  |  |
| Homepage<br>On          |                                       |         |            |     |  |  |  |
| Toolbar shortcut        |                                       |         |            |     |  |  |  |
| Accessibility           |                                       |         |            |     |  |  |  |
| Site settings           |                                       |         |            |     |  |  |  |
| Languages               |                                       |         |            |     |  |  |  |
| Downloads               |                                       |         |            |     |  |  |  |

| <b>+</b> 🤹          |                                                                 | 8:18 AM                             | 3.9KB/s 73 |            |
|---------------------|-----------------------------------------------------------------|-------------------------------------|------------|------------|
| ÷                   | Privacy and security                                            |                                     | ?          |            |
| Clear b<br>Clear hi | prowsing data<br>story, cookies, site data, cache               |                                     |            |            |
| Safe B<br>Standai   | rowsing<br>d protection is on                                   |                                     |            |            |
| Always<br>Upgrad    | s use secure connections<br>e navigations to HTTPS and warn you | before loading sites that don't sup | oport it   |            |
| Access<br>Allow si  | s payment methods<br>ites to check if you have payment met      | hods saved                          | •          |            |
| Preloa<br>Standar   | d pages<br>rd preloading                                        |                                     |            |            |
| Use se<br>Automa    | cure DNS<br>tic                                                 | ←───                                |            | <b>—</b> 3 |
| "Do No<br>On        | ot Track″                                                       |                                     |            |            |
| Privac<br>Trial fea | y Sandbox<br>atures are on                                      |                                     |            |            |
| Phone<br>Control    | as a security key<br>which devices can sign in by using th      | is device as a security key.        |            |            |
| For mor<br>service  | re settings that relate to privacy, secur<br>s                  | ity, and data collection, see Sync  | and Google |            |
|                     |                                                                 |                                     |            |            |
|                     |                                                                 |                                     |            |            |
|                     |                                                                 |                                     |            |            |
|                     |                                                                 |                                     |            |            |
|                     |                                                                 |                                     |            |            |
|                     |                                                                 |                                     |            |            |
|                     |                                                                 |                                     |            |            |

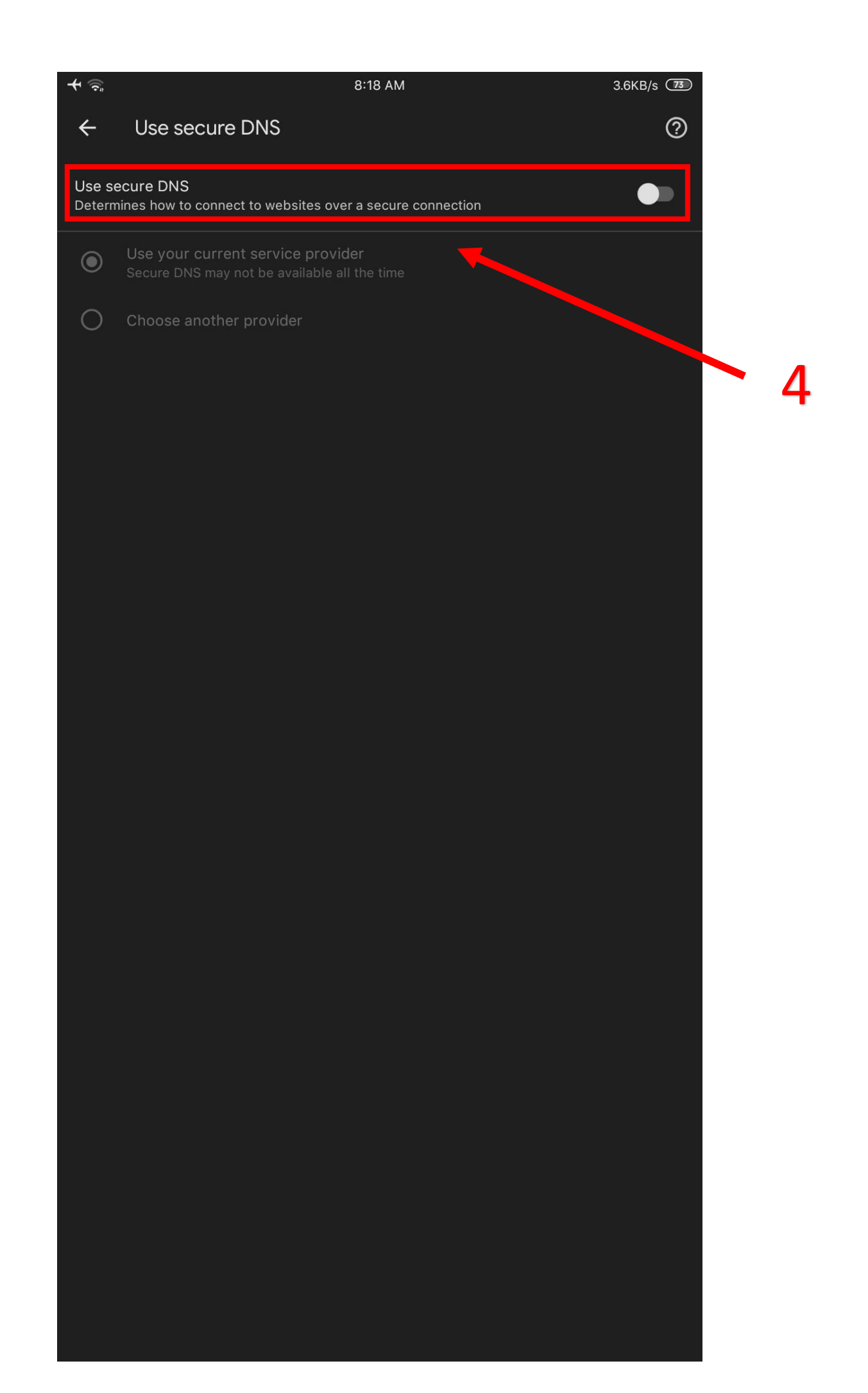

Langkah Langkah Sebagai berikut :

Buka Aplikasi Chrome Pada Smratphone

- 1. PILIH Setiing / Setelan
- 2. PILIH Privacy and Security / Privasi dan keamanan
- 3. PILIH Use Secure DNS / Gunakan DNS Aman
- 4. Disable / Matikan DNS (PastikanOff Berwarna putih/abu -abu)